Three levels of fonts for both windows, vista and linux exists. A set of one rule set for windows and Vista and another set of rules for Linux. Bhashitha1 for level 1; Bhashitha2 for level2, Bhashitha3 for level3. Each level consistes of serif regular, serif bold, sanserif regular and sanserif bold fonts designed by Mr. Premasiri.

## To produce level1 font

Open a Font Map file Bhashitha1.vfb on FontLap

| 🛂 F    | SontLab 4                                                       |              |               |               |              |             |         |         |      |          |      |              |       |      |      |      |      |      |           |      |          |
|--------|-----------------------------------------------------------------|--------------|---------------|---------------|--------------|-------------|---------|---------|------|----------|------|--------------|-------|------|------|------|------|------|-----------|------|----------|
| Ē      | e <u>E</u> dit                                                  | <u>V</u> iew | <u>G</u> lyph | <u>T</u> ools | <u>W</u> ind | ow <u>H</u> | elp     |         |      |          |      |              |       |      |      |      |      |      |           |      |          |
|        | 🖻 🔒                                                             |              | <u></u> Ж 🖻 🖻 |               | 50           | 6           | 255     | +Ty+    | E    | <b>.</b> | ा हर | <u>99</u> 10 | - 100 | MM   |      |      |      |      |           |      |          |
|        |                                                                 |              |               |               |              |             | 1       |         |      |          |      |              |       |      |      |      |      |      |           |      |          |
| ™∓<br> | Font - Bhashitha1 [M:\CD-Delivary3\FontLabFiles\Bhashitha1.vfb] |              |               |               |              |             |         |         |      |          |      |              |       |      |      |      |      |      |           |      |          |
| 1.     | 三                                                               | <b>1</b>     | Jnicode       | <b>~</b>      | 🛃 MS         | Windov      | vs 1252 | Latin 1 |      |          | *    | HAME U       | N 📖   | 123  | c0   |      |      |      |           |      |          |
|        | 0D82                                                            | 0D83         | 0D85          | 0D86          | 0D87         | 0D88        | 0D89    | 0D8A    | 0D8B | 0D8C     | 0D8D | 0D8E         | 0D91  | 0D92 | 0D93 | 0D94 | 0D95 | 0D96 | 0D9A      | 0D9B | ~        |
| ~      | 0                                                               | 8            | q             | ආ             | ඇ            | ₿ŧ.         | ø       | ð       | Ĉ    | ඌ        | සෘ   | සෲ           | ළු    | ඒ    | ඵ    | ඔ    | ඕ    | ඖ    | ක         | බ    |          |
| 9      | 0D9C                                                            | 0D9D         | 0D9E          | 0D9F          | 0DA0         | 0DA1        | 0DA2    | 0DA3    | 0DA4 | 0DA5     | 0DA6 | 0DA7         | 0DA8  | 0DA9 | 0DAA | 0DAB | 0DAC | 0DAD | ODAE      | ODAF |          |
| 0      | ග                                                               | ස            | ඩ             | ඟ             | ව            | ජ           | ජ       | ඣ       | ඤ    | ඥ        | ඦ    | Э            | ది    | ඩ    | ඪ    | ණ    | ඬ    | ත    | ථ         | ද    |          |
| 13     | 0DB0                                                            | 0DB1         | 0DB3          | 0DB4          | 0DB5         | 0DB6        | 0DB7    | 0DB8    | 0DB9 | 0DBA     | ODBB | ODBD         | 0DC0  | 0DC1 | 0DC2 | 0DC3 | 0DC4 | 0DC5 | 0DC6      | 0DCA |          |
| 4      | ධ                                                               | ත            | Ę             | ප             | ඵ            | බ           | භ       | ම       | ଞ    | ය        | ර    | C            | ව     | ශ    | ෂ    | ස    | හ    | ē    | Ю         | P    |          |
| 15     | ODCF                                                            | 0DD0         | 0DD1          | 0DD2          | 0DD3         | 0DD4        | 0DD6    | 0DD8    | 0DD9 | 0DDA     | 0DDB | ODDC         | 0DDD  | ODDE | ODDF | 0DF2 | 0DF3 | 0DF4 | 200C      | 200D |          |
|        | Э                                                               | τ            | ž             | C             | e            | <u>ل</u> ے  | ٢       | а       | 6    | ේ        | 66   | ො            | ෝ     | ෞ    | ງ    | аа   | ອ    | ൷    |           | Ť    | Ξ        |
| 2:     | 25CC                                                            | DFFF         | E000          | E001          | E002         | E003        | E004    | E005    | E006 | E007     | E008 | E009         | E00A  | E00B | E00C | E00D | E00E | E00F | E010      | E011 |          |
| ÷      | 0                                                               | 5            | J             | J             | P            | P           | 6       | С       | С    | 6        | ĉ    | ĉ            | ٥     | ø    |      | لے   | 5    | L    | J         | J    |          |
| ×      | E012                                                            | E013         | E014          | E015          | E016         | E017        | E018    | E019    | E01A | E01B     | E01C | E01D         | E01E  | E01F | E020 | E021 | E022 | E023 | E024      | E025 | <u> </u> |
| Ŷ      |                                                                 |              |               |               |              |             |         |         |      |          |      | A            |       |      |      | 00   | 41   |      | S: 1 T: 2 | 274  |          |

Replace existing glyphs by your own glyphs one by one (not names- remove tick in dialog box)

Make sure the tick for keep replaced symbols under new name is removed.

| Warnir | ng!                                                                                 | × |
|--------|-------------------------------------------------------------------------------------|---|
| ٨      | You have dropped glyphs at the places used<br>by the glyphs with names listed below |   |
|        | u0D85                                                                               |   |
|        |                                                                                     |   |
|        | Keep replaced symbols under new names                                               |   |
|        | Replace Cancel                                                                      | ] |

Do not cut or delete any, that will change positions

Nither do unicode or name changes (unless you are thorough with rules) Save your font properly named (for your identification)

| Save As                        |                 |     |   |   | ? 🔀     |
|--------------------------------|-----------------|-----|---|---|---------|
| Save in: 🗀                     | FontLabFiles    | • G | ø | Þ | <b></b> |
| 흥 Bhashitha 1<br>과 Bhashitha 2 | .vfb<br>.vfb    |     |   |   |         |
| File <u>n</u> ame:             | myfont          |     |   |   | Save    |
| Save as type:                  | FontLab (*.vfb) | •   | ~ |   | Cancel  |
| Font <u>n</u> ame:             |                 |     |   |   |         |

Open font info and give font family name (whatever you want to call it) and other details under all + signs as required.

| Font Info - Bhashitha1                                                                                                    |                                                                                                    |                                                                                     |     |                                                                                                    |
|----------------------------------------------------------------------------------------------------|----------------------------------------------------------------------------------------------------|-------------------------------------------------------------------------------------|-----|----------------------------------------------------------------------------------------------------|
| <ul> <li>Names and Copyright</li> <li>OpenType-specific names</li> <li>Additional OpenType names</li> <li>Copyright information</li> <li>Embedding</li> <li>Designer information</li> <li>License information</li> <li>Version and Identification</li> <li>Metrics and Dimensions</li> <li>Encoding and Unicode</li> <li>Hinting Settings</li> <li>Type 1-specific settings</li> <li>Font note</li> </ul> | Basic set of for<br>Family Name:<br>Weight:<br>Width:<br>Style Name:<br>Font Name:<br>Full Name:<br>FOND Name: | Ant names myfont Regular Medium (normal) Regular myfont myfont myfont myfont myfont | 400 | <ul> <li>Image: Image: Im</li></ul> |
|                                                                                                    |                                                                                                    |                                                                                     | ОК  | Cancel Apply                                                                                                    |

Generate glyphs: give a name for the file generates (for your identification)

| Adobe Acrobat M<br>6.0 Professi | fobile Pa   | rtner               | 1                    |      |                   |                     | 10.             | Jan            | per    | nasiri |        |            |          |            | No.        |                   |                   |           |           |     | *            |                |
|---------------------------------|-------------|---------------------|----------------------|------|-------------------|---------------------|-----------------|----------------|--------|--------|--------|------------|----------|------------|------------|-------------------|-------------------|-----------|-----------|-----|--------------|----------------|
|                                 |             | ontlab 4            |                      |      |                   |                     |                 |                |        |        |        |            |          |            |            | 2                 |                   |           |           |     |              |                |
| Download A                      | Eile        | Edit View           | <u>Glyph Tools V</u> | Vinc | low <u>H</u>      | elp                 |                 |                |        |        |        |            |          |            |            |                   |                   |           |           |     |              |                |
| My Documents                    | _ D<br>■ 🗳  | <u>N</u> ew<br>Open | CAI+N<br>CAI+O       | 0    | 6                 | <u> </u> ] <u>*</u> | -Ty-            | e e            | 1      | DT Et  |        | 5 💌        | <u> </u> |            |            |                   |                   |           |           |     |              |                |
| (i) Coconcilia                  |             | Close All           |                      | D-I  | Deliva            | ry3\Fo              | ontLab          | Files\         | Bhashi | tha1.  | /fb]   |            |          |            |            |                   |                   |           | _][2      | ×   | 1            | 10-13          |
|                                 | - <b>D</b>  | Save                | Ctrl+S               | /IS  | Windov            | ws 1252             | Latin 1         |                | 0000   | ~      | HAME L |            |          |            | 0004       |                   |                   | -         |           |     |              | 2              |
| My Computer                     | 4           |                     | Ctrl+Sh+S            | -    | 0000              | 9                   | ඵ               | Ĉ.             | ඌ      | 663    | සිබ    | ළු         | ළු       | ඓ          | @          | ඕ                 | ඖ                 | ක         | බ         | ^   |              | bboks          |
|                                 |             | Save All            | CHUSHIB              | .0   | 0DA1              | 0DA2                | 0DA3            | 0DA4           | 0DA5   | 0DA6   | 0DA7   | 0DA8       | 0DA9     | ODAA       | ODAB       | ODAC              | 0DAD              | ODAE      | ODAF      |     |              |                |
|                                 | -           | Generate font       | t Ctrl+Alt+G         |      | ජ                 | ජ                   | ඣ               | ඤ              | ඥ      | ර      | Э      | చి         | ඩ        | ඪ          | ණ          | ඬ                 | ත                 | 0         | ę         |     | 100          | -              |
| My Network<br>Places            | -           | Font Info           | Ctrl+F               | 5    | ODB6              | ODB7                | 0DB8            | ODB3           | ODBA   |        | ODBD   | 00C0       | 0DC1     | 0DC2       | CS         | 0DC4              | ODCS              | 00006     | 0DCA<br>P |     | f            |                |
|                                 | 6           | Print               | Ctrl+P               | 13   | 0DD4              | 0DD6                | 0DD8            | 0DD9           | ODDA   | ODDB   | ODDC   | 0000       | ODDE     | ODDF       | ODF2       | 0DF3              | ODF4              | 200C      | 200D      |     |              | -              |
|                                 | - ac        |                     |                      | ŀ    |                   | 5                   | а               | 6              | ේ      | 66     | ො      | ෝ          | ෞ        | ງ          | аа         | ງ                 | ഹ്നം              | 1         | Ĩ         | =   |              |                |
| Internet<br>Explorer            |             | E <u>x</u> it       |                      | 2    | E003<br>P         | E004                | E005            | E006           | E007   | E008   | E009   | E00A       | E00B     | E00C       | E00D       | EOOE              | EOOF              | E010      | E011      | -   |              |                |
|                                 |             | O J                 | し し<br>E014 E015 E0  | 16   | E017              | E018                | E019            | E01A           | E01B   | E01C   | E01D   | E01E       | E01F     | لے<br>E020 | لے<br>5021 | لمر<br>E022       | لم<br>E023        | U<br>E024 | U<br>E025 | ~   |              | and the second |
|                                 | ¥<br>Genera | ates TrueType,      | Type 1 or OpenType   | for  | t                 |                     |                 |                |        |        | A      |            |          |            | 00         | 41                |                   | S: 1 T:   | 274       |     |              |                |
| v2.4 wi                         |             | and the second      |                      |      | -                 |                     | -               | no la          |        |        | 1988   | Sec.       | -        | -          | 468        | -                 |                   |           | 92472     | 100 |              |                |
|                                 | 1           |                     |                      |      |                   |                     |                 |                |        |        |        |            | -        |            |            |                   |                   |           |           |     |              | -              |
| ACDSee 32 c                     | ounter 2    | 00                  |                      |      |                   |                     |                 |                |        |        | -      | a later la | -        |            | -          |                   |                   | -         | -         | -   | - State      | -              |
|                                 | -           |                     | POPLA                |      | 6                 |                     | -               |                |        |        |        |            |          |            |            |                   | The second second |           |           |     |              |                |
| 200                             |             |                     | Adde                 |      |                   |                     | 2               |                |        |        |        |            |          |            | in.        | 2                 | 1.00              |           |           |     |              | 3              |
| Shortcut to<br>ClassadXpV       | FTC2.1      | xt                  | patisothaga.         |      | CD Pla<br>Sinhala | ayer<br>a2.loc      | CD P<br>Sinhala | layer<br>a2.lo |        |        |        |            | 977      | 211.XM     | L Sh       | ortcut I<br>MySQL | to                |           |           |     | Re           | cycle Bin      |
| 🛃 start                         | C           | 11                  | Conew                |      |                   |                     | liscelland      | ous            |        | FontLa | bFiles |            | 🗐 Hov    | to Mak     | e          | E F               | ontLab            | 4         | EN        | (   | 6 <b>K</b> 🕫 | 4:44 PM        |

Open the font in Ms volt - (freeware runs on ms windows)

| Microsoft VOLT                              |                                            |
|---------------------------------------------|--------------------------------------------|
| This font already contains OTL tables. They | y will be overwritten by VOLT. Is this OK? |
| <u>Y</u> es                                 | No                                         |

Select "Yes"

Check the glyphs by "Edit Glyphs"

| 🐓 M:\Bha                         | M:\Bhashitha3\Gen\BhashitaComplex.ttf - Microsoft VOLT                                                        |                                                                   |                    |                                  |                                                                 |                                                              |                                                                   |                  |                                                                |                                     |                    |                                   |                                     |   |
|----------------------------------|----------------------------------------------------------------------------------------------------|-------------------------------------------------------------------|--------------------|----------------------------------|-----------------------------------------------------------------|--------------------------------------------------------------|-------------------------------------------------------------------|------------------|----------------------------------------------------------------|-------------------------------------|--------------------|-----------------------------------|-------------------------------------|---|
| File Project                     | t Tools Imp                                                                                                   | ort Export I                                                      | Help               |                                  |                                                                 |                                                              |                                                                   |                  |                                                                |                                     |                    |                                   |                                     |   |
| Dpen                             | Save                                                                                                    | Base<br>Edit Glyphs                                               | a÷a<br>Edit Lookup | abc<br>Edit Group                | Explore                                                         | Compile                                                      | E↓<br>Proofing Tool                                               |                  |                                                                |                                     |                    |                                   |                                     |   |
| Scripts                          | Scripts   Languages   Features   References Lookups Glyph Groups                                              |                                                                   |                    |                                  |                                                                 |                                                              |                                                                   |                  |                                                                |                                     |                    |                                   |                                     |   |
| 🛷 Glyp                           | h Editor                                                                                                    |                                                                   |                    |                                  |                                                                 |                                                              |                                                                   |                  |                                                                |                                     |                    |                                   |                                     |   |
|                                  |                                                                                                    |                                                                   |                    |                                  |                                                                 |                                                              |                                                                   |                  |                                                                |                                     | Find               |                                   | Find References                     |   |
|                                  |                                                                                                    |                                                                   |                    |                                  | ĺ                                                               |                                                              |                                                                   | Na               | ame                                                            |                                     |                    |                                   | Туре                                |   |
|                                  |                                                                                                    | a                                                                 | S                  |                                  | j                                                               | glyph105                                                     |                                                                   |                  |                                                                |                                     |                    | Simple                            |                                     | - |
|                                  |                                                                                                    | - Q                                                               |                    |                                  | Í                                                               |                                                              | ID                                                                |                  | Ur                                                             | icode                               |                    |                                   |                                     |   |
|                                  |                                                                                                    |                                                                   |                    |                                  |                                                                 | 105                                                          |                                                                   |                  |                                                                |                                     |                    | 1                                 |                                     | - |
|                                  | අ ආ ඇ                                                                                                    |                                                                   |                    |                                  |                                                                 | Ĉŧ                                                           |                                                                   | ø                |                                                                | ð                                   |                    | Ċ                                 | c 📩                                 |   |
| glyph105<br>ID:105<br>Type:Sin   | nple                                                                                                    | glyph106 glyph107<br>ID: 106 ID: 107<br>Type: Simple Type: Simple |                    |                                  | ole                                                             | glyph108 glyph10<br>ID: 108 ID: 109<br>Type: Simple Type: Si |                                                                   |                  | ) glyph110<br>ID:110<br>mple Type:Simple                       |                                     |                    | g<br>IC<br>T                      | llyph111<br>D:111<br>ype:Simple     |   |
|                                  | දා සෘ සෘ                                                                                                    |                                                                   |                    |                                  | සෙය                                                             |                                                              | <b>a b</b>                                                        |                  |                                                                |                                     | Ò                  |                                   | లి                                  |   |
| glyph112<br>ID:112<br>Type:Sim   | nple                                                                                                    | glyph113<br>ID:113<br>Type:Simp                                   | le                 | glyph114<br>ID:114<br>Type:Simp  | ble                                                             | glyph115<br>ID:115<br>Type:Simple                            |                                                                   |                  | glyph116 glyph117<br>ID: 116 ID: 117<br>Type: Simple Type: Sim |                                     | 117<br>7<br>Simple |                                   | lyph118<br>D:118<br>ype:Simple      |   |
|                                  | ඵ                                                                                                    |                                                                   | ©                  |                                  | බ්                                                              |                                                              | ඖ                                                                 | ක                |                                                                |                                     | ඛ                  |                                   | S                                   |   |
| glyph119<br>ID:119<br>Type:Sin   | glyph119 glyph120 glyph121<br>ID:119 ID:120 ID:121<br>Type: Simple Type: Simple Type: Simple                  |                                                                   |                    |                                  | glyph122 glyph123<br>ID: 122 ID: 123<br>Type: Simple Type: Simp |                                                              |                                                                   | 23<br>)<br>imple | 23 glyph124<br>ID: 124<br>imple Type: Simple                   |                                     |                    | llyph125<br>D: 125<br>ype: Simple |                                     |   |
|                                  | ස ඩ ග                                                                                                    |                                                                   |                    |                                  |                                                                 | ච                                                            |                                                                   | ජ                | ඡ ජ                                                            |                                     |                    | ඣ                                 |                                     |   |
| glyph126<br>ID: 126<br>Type: Sim | nole                                                                                                    | glyph127<br>ID: 127<br>Type: Simp                                 | le                 | glyph128<br>ID: 128<br>Type: Sim | le                                                              | glyph129<br>ID: 129<br>Type: Simpl                           | glyph129 glyph130<br>ID: 129 ID: 130<br>Tupe: Simple Tupe: Simple |                  | 80<br>J<br>Simple                                              | glyph131<br>ID: 131<br>Tvpe: Simple |                    | g<br>IC<br>T                      | glyph132<br>ID: 132<br>Type: Simple |   |
| Add So                           | eript                                                                                                    | Add Language                                                      | Add F              | eature                           |                                                                 | Add Positioning                                              |                                                                   |                  | Add Substitution                                               |                                     |                    |                                   | Add Glyph Group                     |   |
| Remove                           | Script R                                                                                                    | emove Langua;                                                     | ge Remove          | Feature                          |                                                                 |                                                              | Remove L                                                          | ookup            |                                                                |                                     |                    | R                                 | emove Glyph Group                   |   |
| 🐉 star                           | 🛃 Start 🗎 🗅 4 Windows Explorer 🚽 🖽 How to Make a Font 🐓 M:\Bhashitha3\Gen\B 🦩 Glyph Editor EN 🔍 🗞 🔀 💕 4:50 PM |                                                                   |                    |                                  |                                                                 |                                                              |                                                                   |                  |                                                                |                                     |                    |                                   |                                     |   |

Then Import rules given in Volt project files for the relevant level and platform. For windows import the file Bhashitha1.vtp, for linux import the file LBhashitha1.vtp Compile and save

Select "Yes" to replace the VOLT data by the imported data

| Microsoft VOLT                          |                                       |
|-----------------------------------------|---------------------------------------|
| This will replace all current VOLT data | a. Are you sure you want to continue? |
| Yes                                     | No                                    |

Then COMPILE & SAVE (Command buttons are available in the tool bar)

For windows, copy the file yourname.ttf into windows font folder (access through control panel)

For linux, copy the Lyourname.ttf (my suggesion for you to identify ms/ linux fonts) Then install the font and see the working.

## To produce level2 font

Same procedure with Bhashitha2.vfb

## To produce level3 font

Same procedure with BhashithaComplex.vfb

Note

If you make a new font rules useful links <u>http://www.microsoft.com/typography</u> rules: <u>http://www.microsoft.com/typography/otfntdev/kanadot/features.aspx</u> VOLT: <u>http://www.microsoft.com/typography/VOLT%20and%20InDesign/default.mspx</u>

Make sure your glyphs are in correct form mark, simple & liga.

For any created font in position tables anchor positions have to be revised as the width of the glyphs may differ from the original.

In FontLab FontInfo tab FOND Name is used to make a single name font with different styles as regular, bold, italic and so on.

If the font is shipped, others can not see the rules in it.